## Ⅱ 授業での活用

## (2) 個別学習(Jamboard、ドキュメント、スプレッドシート、スライド 他)

| テーマ        | ①調べ学習(PowerPoint もしくはスライド、Classroom)                |  |  |
|------------|-----------------------------------------------------|--|--|
| ねらい        | ・児童生徒に調べ学習をさせ、まとめた結果を提出させることができる                    |  |  |
|            | ・児童生徒に課題を配布し、回収することができる                             |  |  |
| 所要時間       | 約30分                                                |  |  |
| 準備物        | ①各受講者の Google Workspace のアカウント                      |  |  |
|            | ②タブレット端末もしくは PC 端末(受講者1人1台)                         |  |  |
|            | ③プロジェクタ等への表示用 PC(タブレット)端末1台                         |  |  |
|            | ④受講者4名程度の班編制(当日でもよい)                                |  |  |
|            | ⑤調べ学習用課題(データ)                                       |  |  |
| 使用する<br>動画 | ※該当部分を視聴した後、動画を止めて演習を行う。                            |  |  |
|            | ・ICT 活用指導力ステップアッププログラムの動画                           |  |  |
|            | (ステップ1)Classroom II 課題の配布と回収                        |  |  |
| 配布する       | 調べ学習用課題(小学校体育)                                      |  |  |
| 課題の例       |                                                     |  |  |
|            | ・クラス作成のポイント                                         |  |  |
|            | 4 人班の場合、教師 2 名、児童生徒 2 名のクラスを各自で作成する。なお、作成者は教        |  |  |
|            | 師として自動的に登録される。                                      |  |  |
|            | 教師の画面で操作手順を確認するとともに、児童生徒の画面を確認することで、授業中の            |  |  |
|            | 児童生徒の端末の操作指導やトラブル対応をスムーズにできるようにする。なお、表示するクラ         |  |  |
|            | スの変更は、画面左上の Google Classroom ロゴの左隣「三」(メインメニュー)のクラスで |  |  |
|            | 行うことができる。                                           |  |  |
| 留 意 点      |                                                     |  |  |
|            | ・調べた結果をまとめる際には、出典を記載する必要があるなど、情報モラル教育を合わせて行うこ       |  |  |
|            | とが望ましい。                                             |  |  |
|            |                                                     |  |  |
|            |                                                     |  |  |
|            |                                                     |  |  |
|            |                                                     |  |  |
|            |                                                     |  |  |
|            |                                                     |  |  |
|            |                                                     |  |  |

## 【研修の進行例】

| 研修の流れ                  | 時間  | 内容                                         |
|------------------------|-----|--------------------------------------------|
| 1 研修の流れの確認             | 1分  | ・研修の流れを確認する。                               |
| 2 Google へのログイン        |     | ・各受講者端末で、ブラウザから、各アカウントを用いてログイン             |
| Google Classroom のサイトを | 4分  | する。Classroom サイトを開き、クラスを選ぶ。                |
| 開き、クラスを選ぶ              |     | <u>Google ログインサイト Google Classroom サイト</u> |
|                        |     | <u>Classroom の起動とクラスの作成(0:42~1:26)</u>     |
| 3 課題を作成                | 10分 | ・動画を参考に児童生徒に課題を配布する。                       |
| 児童生徒に課題を配布【教師】         |     | ・「下書き保存」の状態にしておけば、授業の進行に合わせて、              |
|                        |     | 授業途中で配布ができることを確認する。                        |
|                        |     | 課題の配布と回収(2:32~4:23)                        |
| 4 配布さわた運動の作成と埋出        |     | ・Classroom で児童生徒として参加しているクラスを表示する。         |
| 「旧音生往】                 |     | 左上「メインメニュー」から「クラス」を選び、表示するクラスを             |
|                        |     | 児童生徒が参加しているクラスにする。                         |
|                        | 5分  | ・配布された課題を確認する。(時間があればワークシートへの              |
|                        |     | 入力を行う)                                     |
|                        |     | ・課題を提出する。                                  |
|                        |     | 課題の配布と回収(5:07~5:54)                        |
| 5 Classroom で提出された課    | 5分  | ・Classroomで教師として参加しているクラスを表示する。            |
| 題を確認【教師】               |     | ・提出された課題を確認し、必要に応じて、点数やコメントをつけ             |
|                        |     | て返却できることを確認する。                             |
|                        |     | 課題の配布と回収(6:20~7:20)                        |
| 6 グループでの振り返り           | 5 分 | ・グループで研修を振り返り、Classroomを他にどのような場面          |
|                        |     | で生かすことができるか交流する。                           |